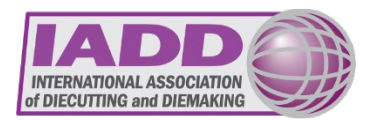

### **Self-Guided Website Tour**

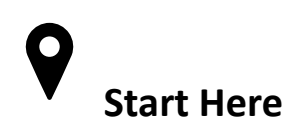

#### www.iadd.org

Check out the IADD homepage for the latest news, upcoming events and resources. Use the Navigation bar on the top right to help find what you are looking for quickly.

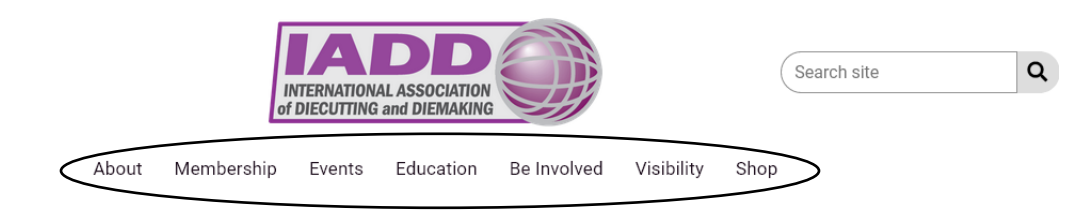

## Create an Account

Already an IADD member? Click "join" in the upper left corner. Want to become a member or inherit benefits from your company who is a member? Click "Join". For more information on setting up your account, visit <u>https://www.iadd.org/news/welcome-to-the-new-iadd-website</u>

| Join   Login |       | INTERNATIONAL ASSOCIATION<br>of DIECUTTING and DIEMAKING      |
|--------------|-------|---------------------------------------------------------------|
|              | About | Membership Events Education Be Involved Visibility Shop       |
|              |       | Login                                                         |
|              |       | Welcome back! To get started, enter your email address below. |
|              |       |                                                               |
|              |       | Continue                                                      |
| -            |       |                                                               |

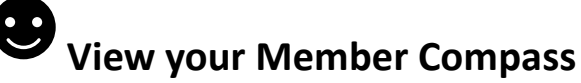

On the navigation bar click "Membership" then in the drop down menu select "Member Compass". Or if are signed in, you can click on your name in the upper left corner - <u>https://www.iadd.org/member-</u> <u>compass</u>

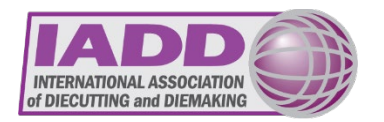

- View/pay invoices •
- See your payment history •
- See events that you are registered for •
- Update your Directory profile—remember to add your photo! •
- Update your email preferences (under Profile) Select what you want to receive from • the Association - https://www.iadd.org/news/update-your-preferences

| ral ce       | <ul> <li>Update you the Associat</li> <li>Member Co</li> </ul>                               | r email preferences (under Profile) – Select what you want to receive<br>ion - <u>https://www.iadd.org/news/update-your-preferences</u><br>mpass                                                         |
|--------------|----------------------------------------------------------------------------------------------|----------------------------------------------------------------------------------------------------|
| vouresinne   | Dashboard                                                                                    | Have you updated your profile lately? Take a look at your information and double-check that it's correct.                                                                                                |
| Jopate erent | <ul> <li>Pay Balance</li> <li>Account History</li> <li>My Events</li> <li>Profile</li> </ul> | This is an area tailored to your membership and member<br>engagement. You can view, print and pay invoices, update your<br>profile, manage events, easily access news and updates from IADD<br>and more. |
|              | Login & Password                                                                             | IADD News                                                                                                    |
|              | 🛳 Payment Methods                                                                            | IADD Sofaty Awards Winners                                                                                                    |
|              | E Logout                                                                                     | April 25, 2023                                                                                                    |
|              |                                                                                              | Update Your Preferences<br>April 25, 2023                                                                                                    |
|              |                                                                                              | President's Column - May 2023<br>April 17, 2023                                                                                                    |

### **Search our Membership Directories**

On the navigation bar select "Membership", in the drop down select which Directory you would like.

- Membership Directory search by Company name or person's name • https://www.iadd.org/membership-directory
- **Resource Directory** Find a resource fast using the Resource Directory. Here you can narrow by • business type, material to be cut or processed and so on. https://www.iadd.org/resourcedirectories

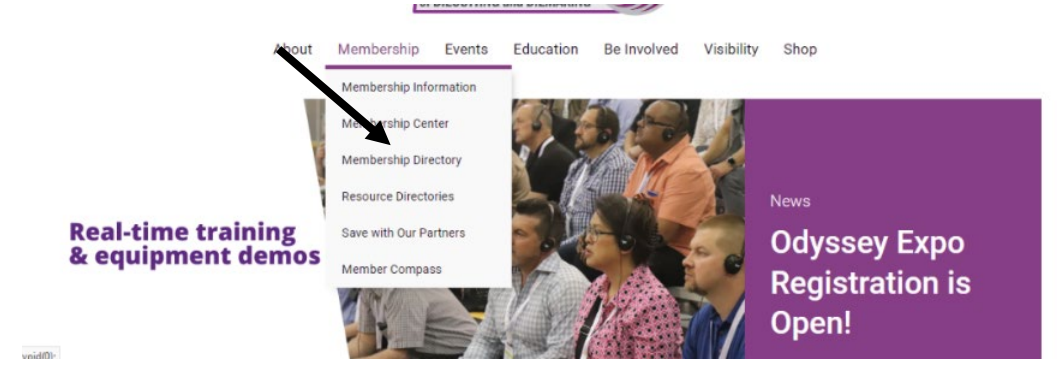

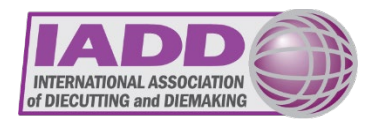

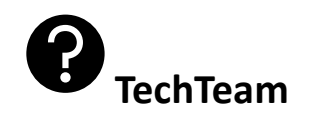

On the navigation bar select "Education" then in the drop down select "TechTeam" — <u>https://www.iadd.org/techteam</u>

- IADD's panel of industry experts is ready to help IADD members with diecutting and diemaking technical troubleshooting. If you are a member, you have access to these experts and should take advantage of this personalized service. This is where you will go to submit your questions.
- To submit a question, make sure you are logged in and click the purple "Ask TechTeam" button to go to the members only page. Once there, review the information and again click the "Ask TechTeam" button to enter your question details.

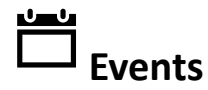

Located on the "Events" tab on the navigation bar—<u>https://www.iadd.org/events/</u>

• Check out upcoming events and committee meetings.

# Resource Library - https://library.iadd.org/

On the navigation bar select "Education", in the drop down menu select "Resource Library". The account information you set up earlier is the same username and password to access the Resource Library.

#### Start browsing!

- View homepage featured items, bundles, free downloads and more!
- Read the latest issue of *The Cutting Edge* magazine
- Search over 750+ technical resources

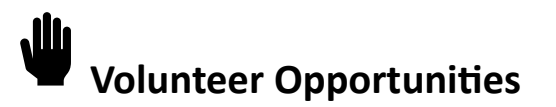

Click "Be Involved" on the navigation bar— <u>https://www.iadd.org/volunteer</u>

• Consider getting more involved with the IADD and learn more about the opportunities available.

### Contact us at <a href="mailto:staff@iadd.org">staff@iadd.org</a> or 1-815-455-7519 if you have any questions.